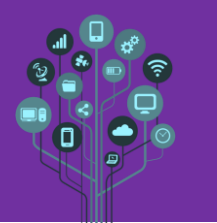

🌽 Abre o Packet Tracer.

🌽 Neste guião vais aprender a criar uma casa inteligente básica.

- Zeria um título novo no final do teu diário de bordo de nome Guião 8 Casa inteligente.
- Adiciona um Home Gateway (tipo um controlador automático) . Podes encontrar este equipamento em Network Devices categoria Wireless .
- Adiciona agora uma porta com fechadura inteligente 
  , uma janela inteligente 
  e uma ventoinha de teto inteligente 
  . Pode encontrar estes equipamentos em End 
  Devices 
  categoria Home 
  . Deverás ficar com algo do género:

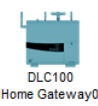

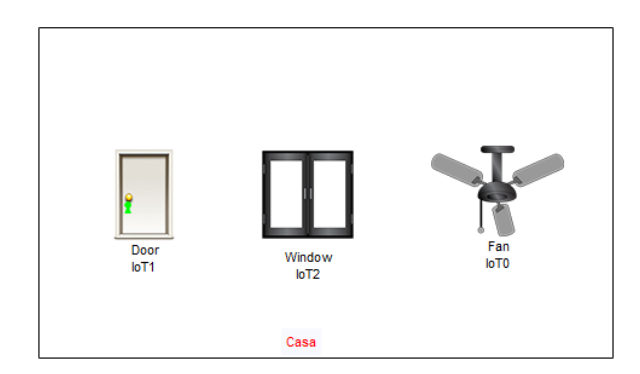

- Vamos começar a preparar a ligação destes equipamentos ao GateWay. Por norma estes equipamentos são montados de raiz numa casa fazendo parte de uma rede estrutura com fios. Contudo, aqui vamos interliga-los através de uma ligação sem fios.
- Clica por exemplo sobre a janela e acede ao separador Config. Se reparares a única interface de rede existente é FastEthernet, logo significa rede com fios. Para alterar temos de aceder ao modo Avançado (Advanced), clicando no botão com esse nome advanced no canto inferior direito.

Agora em I/O Config já podes mudar a placa de rede com fios para uma sem fios em Network Adapter.

| Network Adapter   |
|-------------------|
| Network Adapter 2 |
| Digital Slots     |
| Analog Slots      |
| USB Ports         |
|                   |

| PT-IOT-NM-1CFE  | • |
|-----------------|---|
| None            |   |
| PT-IOT-NM-1CE   |   |
| PT-IOT-NM-1CFE  |   |
| PT-IOT-NM-1CGE  |   |
| PT-IOT-NM-1W    |   |
| PT-IOT-NM-1W-AC |   |
| PT-IOT-NM-3G/4G |   |

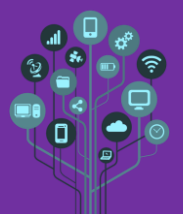

Módulo III – Redes de Computadores Avançado

Guião Prático Nº 8 – Casa Inteligente

Automaticamente a ligação sem fios é estabelecida entre o Gateway e a janela.

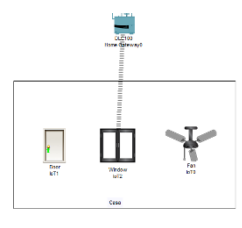

🜽 Vamos agora verificar se o Gateway reconheceu a janela. Para isso temos de adicionar um

equipamento tipo smartphone ou pc. Neste caso adiciona um Smartphone

O problema é que ele não se liga ao gateway. Verifica qual o nome da rede sem fios (SSID) que o Gateway espalha pela casa e depois garante que o smartphone se liga a ela. Quando terminares deves ter algo semelhante ao seguinte:

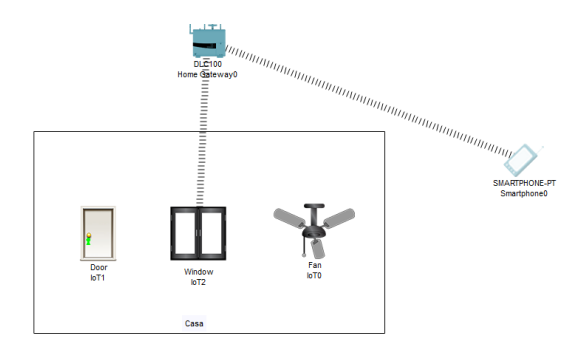

🌽 Com a ligação estabelecida acede ao Smartphone e no separador Desktop escolhe a opção

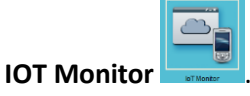

Se tudo estiver bem configurado irá surgir no ecrã o login de entrada para o Gateway, que como podes verificar é o 192.168.25.1.

| 🥐 Smartph                 | one0   |         |             |             |                   |            |  | - |   |
|---------------------------|--------|---------|-------------|-------------|-------------------|------------|--|---|---|
| Physical                  | Config | Desktop | Programming | Attributes  |                   |            |  |   |   |
| I <mark>oT Monitor</mark> |        |         |             |             |                   |            |  |   | Х |
|                           |        |         | Ie          | oT Server A | Address: 192      | 2.168.25.1 |  |   | 1 |
|                           |        |         |             | User Na     | ume: admin        |            |  |   |   |
|                           |        |         |             | Passwo      | rc: acimin<br>Log | gin        |  |   |   |

Procede com Login para veres os equipamentos inteligentes registados no Gateway.

Neste caso terás tudo em branco.

| Physical Config Desktop Programming Attributes |                                      |
|------------------------------------------------|--------------------------------------|
| oTMontor                                       | х                                    |
| IoT Server - Devices                           | Home   Conditions   Editor   Log Out |
|                                                |                                      |
|                                                |                                      |
|                                                |                                      |

Mas porque não se vê a janela estando esta já ligada ao Gateway?

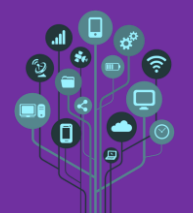

Acontece que ainda tens de fazer uma alteração na janela para isso acontecer. No separador Config da janela tens de registar como IOT Server o teu Home Gateway.

| IoT Server    |  |
|---------------|--|
| O None        |  |
| Home Gateway  |  |
| Remote Server |  |

**Volta** ao IOT Monitor do teu SmartPhone e verifica se já aparece a janela registada no

Gateway.

| Physical                            | Config    | Desktop  | Programming | Attributes |                                             |
|-------------------------------------|-----------|----------|-------------|------------|---------------------------------------------|
| <mark>oTMonitor</mark><br>IoT Serve | er - Devi | ces      |             |            | x<br>Home   Conditions   Editor   Log Out ∧ |
|                                     | оТ2 (РТ   | T0810V9K | K-)         |            | Window                                      |

Aproveita para ver a janela abrir e fechar. Para isso clica sobre o quadrado vermelho.

| loT Monitor             | X                                      |
|-------------------------|----------------------------------------|
| IoT Server - Devices    | Home   Conditions   Editor   Log Out 🔨 |
| ▼ ● IoT2 (РТТ0810V9КК-) | Window                                 |
| On                      |                                        |

Vamos agora mudar o nome da janela para Janela Frente (o nome IOT2 é confuso). Para isso no separador Config Substitui o nome IOT2.

|               |               | Global Settings |
|---------------|---------------|-----------------|
| Display Name  | Janela Frente |                 |
| Serial Number | PTT0810V9KK-  | -               |

No IOT Monitor já podes verificar que o nome mudou.

| Physical Config Desktop Programm | ng Attributes                               |
|----------------------------------|---------------------------------------------|
| oTMontor<br>IoT Server - Devices | x<br>Home   Conditions   Editor   Log Out ∧ |
| Janela Frente (PTT0810V9K        | (-) Window                                  |

Agora que já sabes registar os equipamentos no Gateway garante que no IOT Monitor também aparecem a porta e a ventoinha. Aproveita para mudar também os nomes desses equipamentos para Porta Frente e Ventoinha Quarto.

Adiciona um portão de garagem e muda-lhe o nome para Portão Garagem.

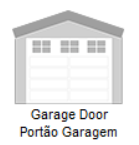

Acontece que este portão não tem interface sem fios e obriga a ligar ao Gateway via cabo de rede. Estabelece a ligação tal como mostra na figura.

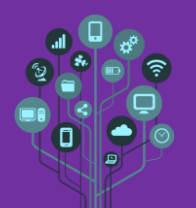

Módulo III – Redes de Computadores Avançado

Guião Prático Nº 8 – Casa Inteligente

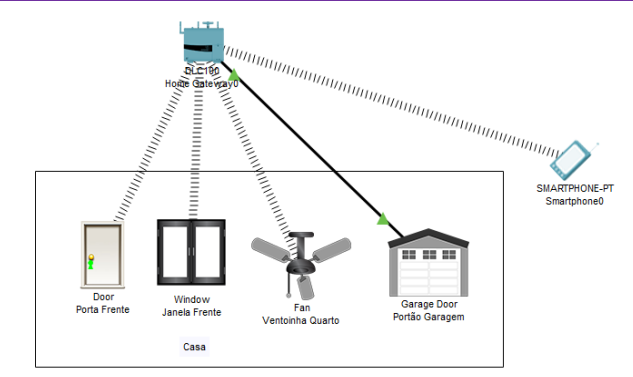

- Acede ao IOT Monitor e verifica se o portão da garagem consta na lista.
- Procede às alterações no portão que penses serem suficientes para o portão aparecer no IOT Monitor.
- O que aconteceu? Mesmo despois das alterações não aparece? Verifica os IPs dos outros elementos IOT e depois confere o do portão da garagem. O que tens de alterar para funcionar?
- Liga agora um computador ao teu Gateway. Mais uma vez este computador por ser antigo não possui interface de rede sem fios, mas apenas com fios. Garante a sua ligação ao Gateway e que o IOT Monitor possa ser visto neste computador tal como é no Smartphone.

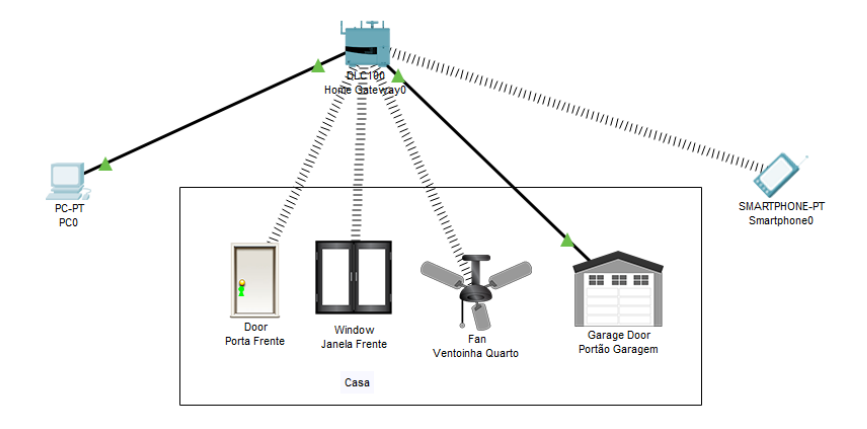

A Finalmente confere segurança à rede sem fios. Altera para os seguintes parâmetros:

- o SSID: SmartHome
- Autenticação: WPA2 PSK
- Encriptação: AES
- **Password**: COnseguesEntraR

O que aconteceu com os equipamentos IOT? E ao Smartphone? Garante que voltam a ligarse com o Gateway e aparecem no IOT Monitor.

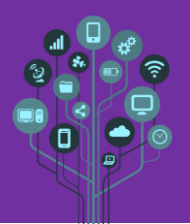

Módulo III – Redes de Computadores Avançado

Guião Prático Nº 8 – Casa Inteligente

Atenção se por acaso depois da configuração eles não aparecerem no IOT Monitor em cada um deles clica de novo em Home Gateway (clica em None e depois de novo em Home Gateway)

| IoT Server   |
|--------------|
| O None       |
| Home Gateway |

Já agora o portão da garagem necessitou de alguma alteração? Porquê? Será esta solução mais ou menos segura? Responde no teu diário de bordo.

Za Chama o professor para avaliar.